## SDカード対応ゲル撮影装置 WiFi機能内蔵SDカードの使用事例紹介

データをSDカードに保存するタイプのゲル撮影装置では、 市販の"WiFi機能内蔵SDカード"を使用することで、 "WiFi接続可能なPC"から直接カード内のデータを確認することが 可能です。これにより、SDカードを抜き差しすることなく、 画像データをPCに移すことも可能となります。 ここでは、WiFi機能内蔵SDカード「PQI Airカード」を用いた 接続/使用方法をご紹介します。

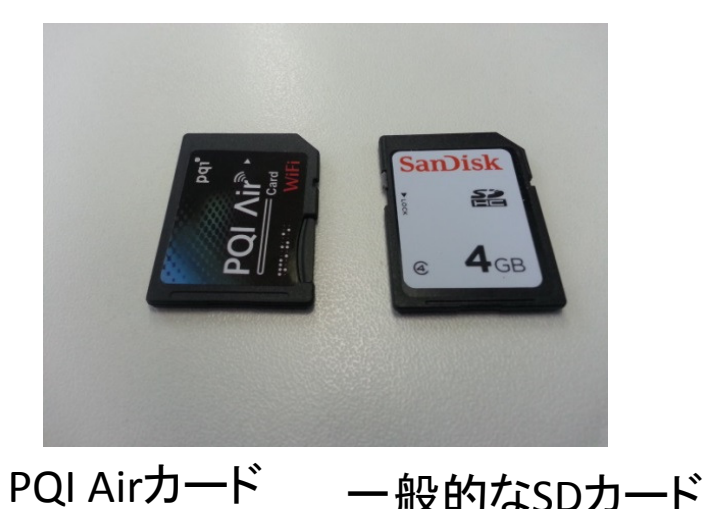

(wifi機能内蔵)

\* WiFi機能内蔵SDカードについては、 装置により適合しない場合がありますので、 あらかじめご確認ください。

- \* 弊社取扱の以下のゲル撮影装置では、 PQI Airカードの適合を確認しております。
  - FAS-LED BOX
  - FAS-Digi (NIKON COOLPIX P7700版)

## く操作>

(1) PQI Airカードにmicro SDカードをセットします。

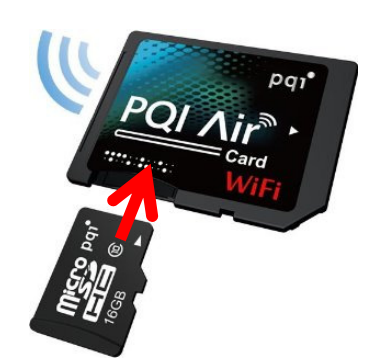

PQI Airカード

- (2)装置から通常のSDカードを取り出し、 代わりにPQI Airカードをセットします。
- (3)装置本体の電源を入れます。 これにより、PQI Airカードのwifi接続が 可能な状態となります。
  - (本体の電源を切った状態ではwifi接続 できません。)

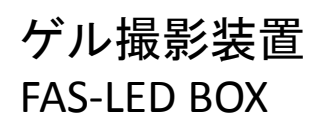

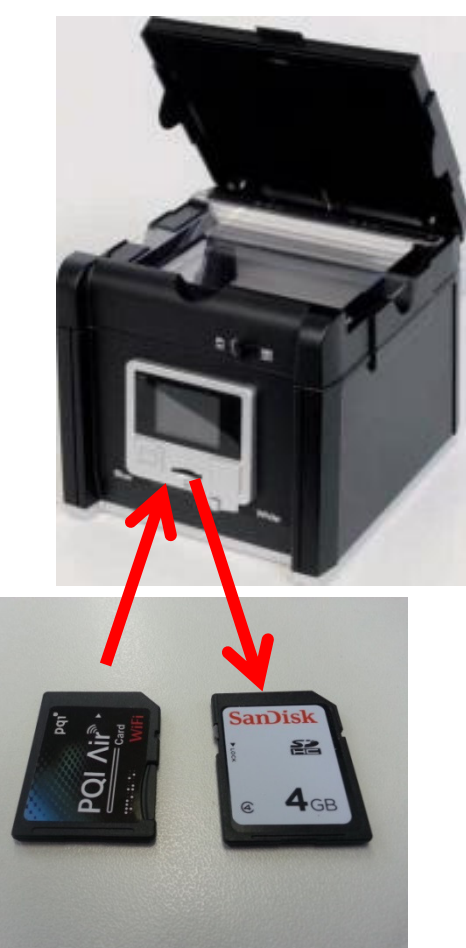

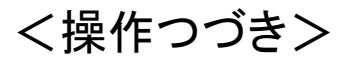

(4)Wifi接続可能なPCの電源を入れ、Wifi接続設定します。

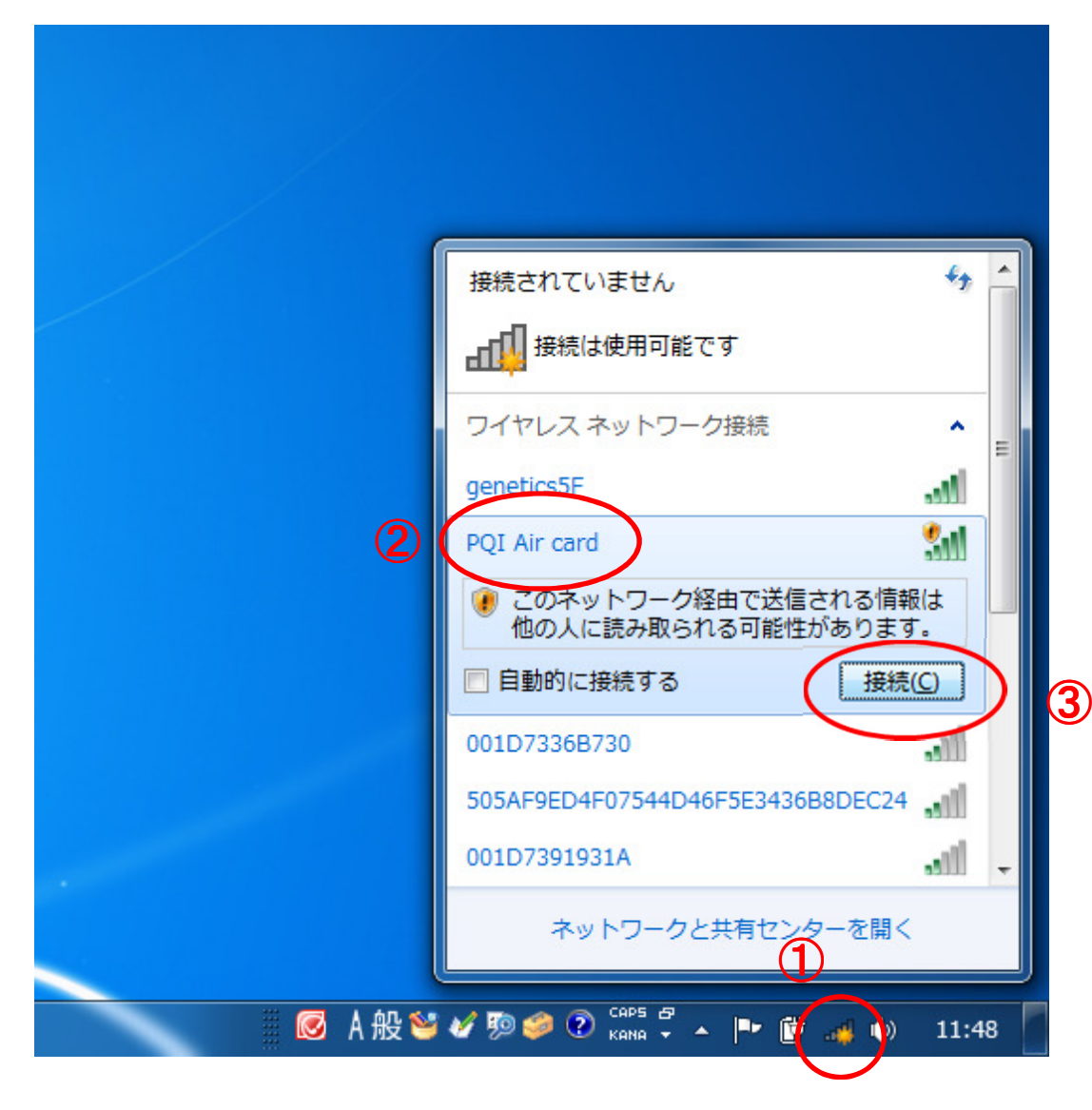

①ネットワーク接続 アイコンをクリック

②"PQI Air card"という wifi接続ポイントが 表示されます。

③接続をクリック

## く操作つづき>

(5) インターネットエクスプローラーなどのブラウザを起動し、 指定のアドレスを入力すると、専用ページが開きます。

(6) Picturesをクリックすると、画像が確認できます。

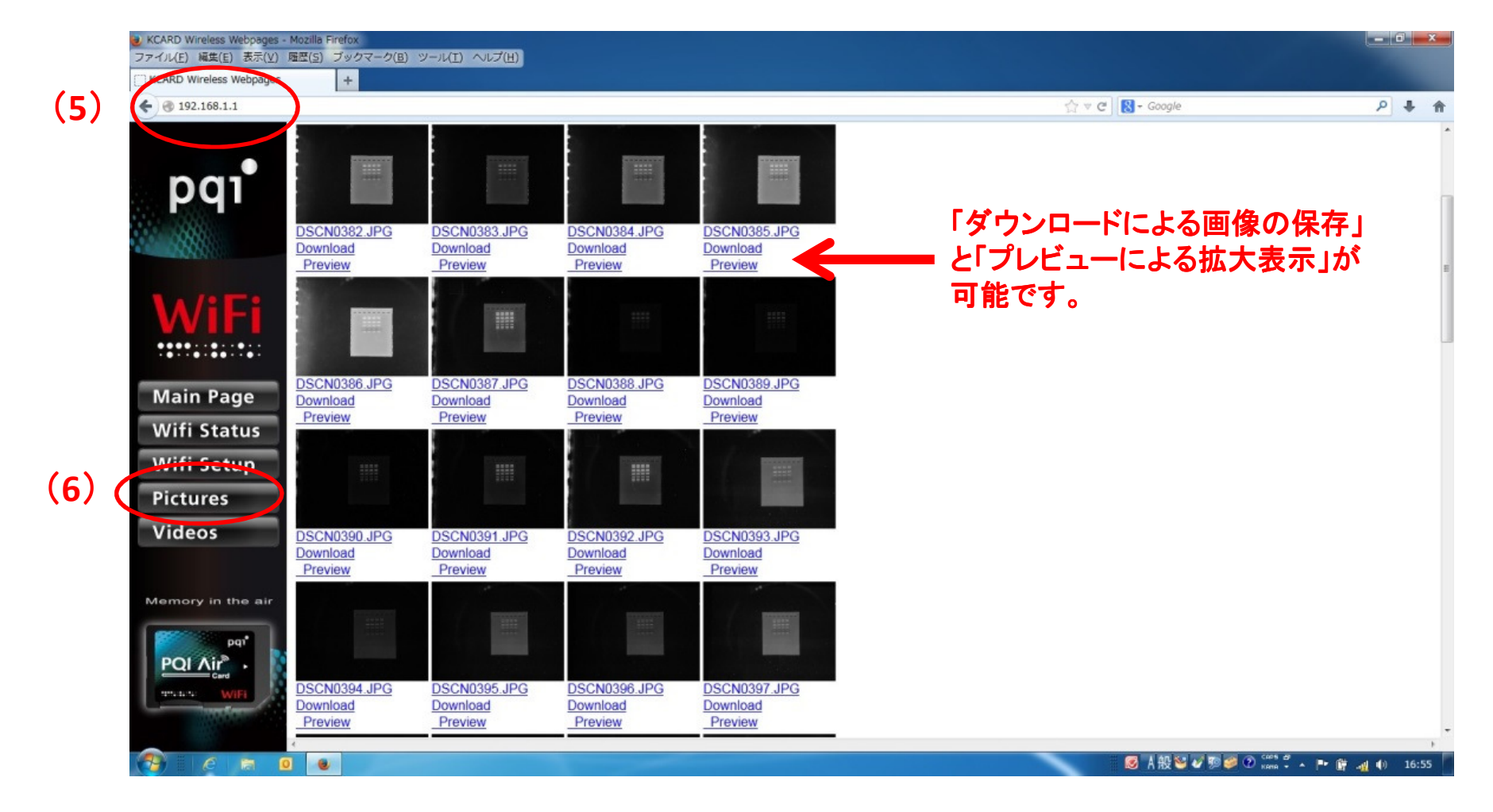